## Microsoft 365 WNE – how to activate Microsoft account and MS Teams

## Part 1. How to activate Microsoft account

 In the coming days Microsoft accounts will be created for all students of Faculty of Economics Sciences who have accounts in the @student.uw.edu.pl. Accounts will be created and managed by Faculty's Computer Laboratory. Therefore accounts will be registered as <u>...@student.wne.uw.edu.pl</u> but information about account will be sent to your university email (@student.uw.edu.pl)

NOTE: there is slight difference between **university account** and **Microsoft** account managed by Faculty's Computer Laboratory. There is "wne" added in Microsoft account (@student.wne.uw.edu.pl)

NOTE: **if you don't have university email account** registered in **@student.uw.edu.pl** domain, you should activate email account first.

 Visit: <u>https://mojekonto.uw.edu.pl</u> (log in with the same data as for your USOSweb account)

Then send email from your newly created account to: licencje@office.wne.uw.edu.pl Email subject: your name Email body: your name, students book number, field of study, date of planned graduation

You will receive an email with information:

- 3. The email will contain a login with a temporary password.
- 4. Visit

## https://outlook.office.com

and log in using received login and temporary password and change password